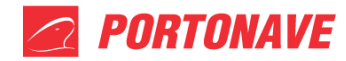

Cadastro de Acesso para Transportador, Motorista e Veículo – REV.07

# **1 - PORTAL DO CLIENTE**

Para fazer o cadastro de acesso, basta acessar o site da Portonave <u>www.portonave.com.br</u>, e em seguida selecionar a opção Portal do Cliente (**Figura 01**).

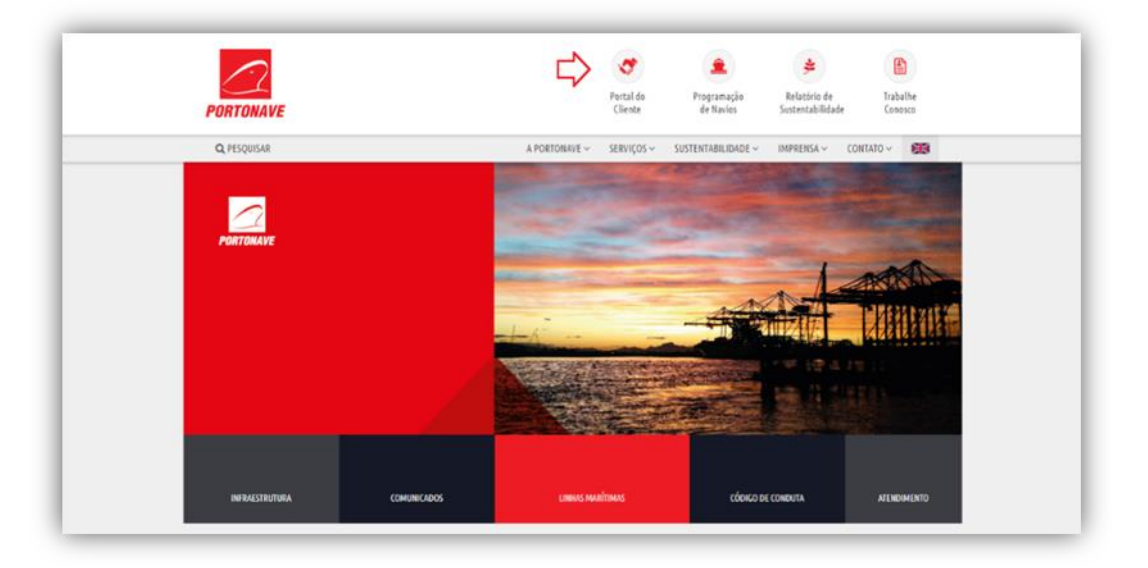

Figura 01 – Tela do site Portonave.

Ao acessar, digite o *login* e senha. Se for o primeiro acesso, selecione a opção "**Inscreva-se**" para iniciar o cadastro de pessoa física (**Figura 02**).

Portonave S/A - Terminais Portuários de Navegantes Avenida Portuária Vicente Coelho, nº 01 - São Domingos - Navegantes - Santa Catarina - Brasil Cep: 88370-904 - Fone: +55 (47) 2104.3300 www.portonave.com.br

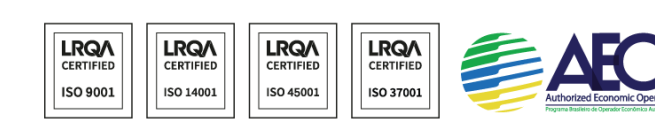

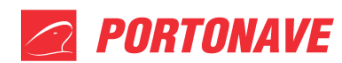

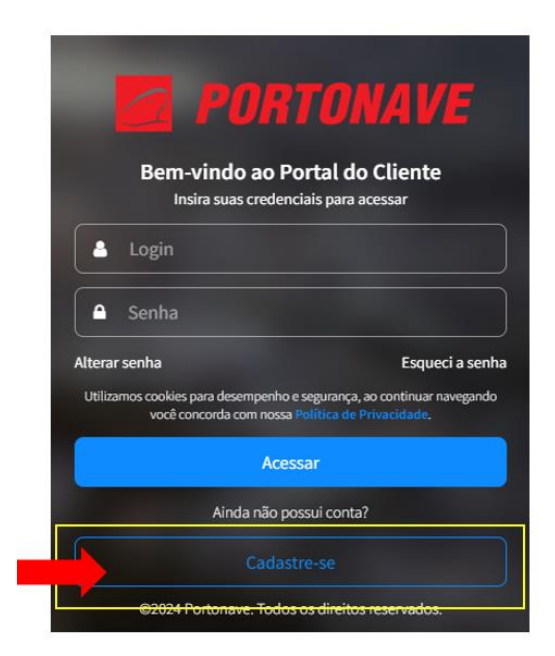

Figura 02 – Tela de login do Portal do Cliente.

Assim que o cadastro for finalizado, a senha de acesso será enviada para o e-mail informado no cadastro de pessoa física.

Para casos de resgate de senha na qual o usuário não possui mais acesso ao e-mail cadastrado, deverá solicitar a recuperação da conta para o e-mail <u>cadastrodeacesso@portonave.com.br</u> onde receberá as instruções. Esta atualização pode ser realizada presencialmente no atendimento da Portaria Principal. Para tal, deverá ser apresentado documento de identificação original.

## 2- CADASTRO DE TRANSPORTADORA

No menu principal do Portal do Cliente, selecione a ferramenta "Gestão/Acessos", em seguida "Cadastrar Empresa" (Figura 03).

Portonave S/A - Terminais Portuários de Navegantes Avenida Portuária Vicente Coelho, nº 01 - São Domingos - Navegantes - Santa Catarina - Brasil Cep: 88370-904 - Fone: +55 (47) 2104.3300 www.portonave.com.br

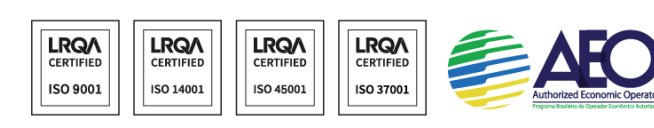

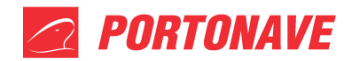

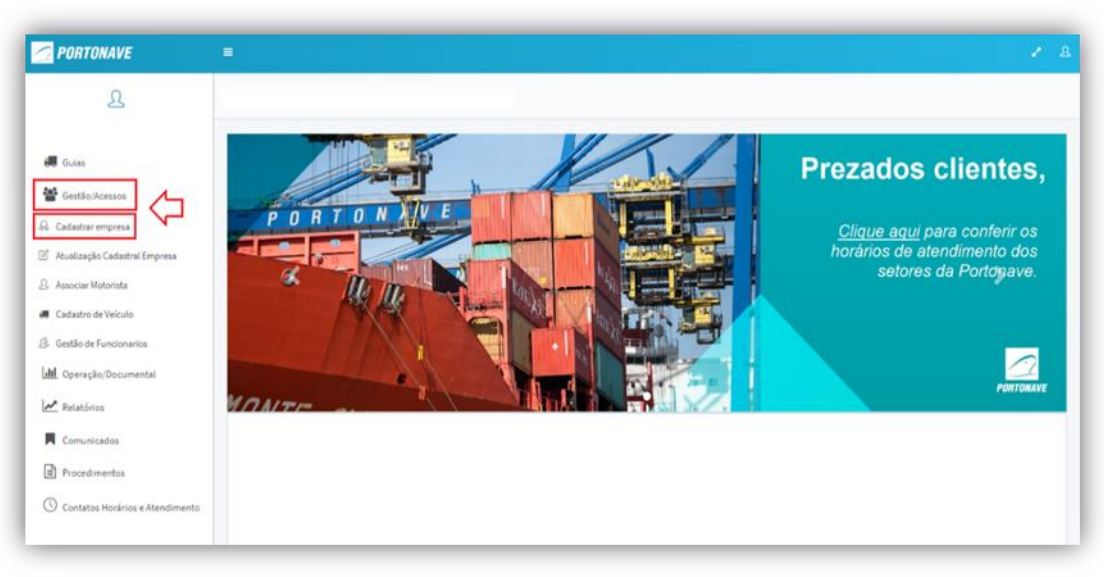

Figura 03 – Tela inicial do Portal do Cliente.

Assim que o cadastro for concluído, deverá ser enviado para o e-mail <u>cadastrodeacesso@portonave.com.br</u> os documentos abaixo. A aprovação do cadastro será feita por e-mail.

- Cartão de CNPJ atualizado;
- Alvará de funcionamento;
- Contrato social.

# 3 - CADASTRO DE MOTORISTA

Acesse o site da Portonave <u>www.portonave.com.br</u> ou pelo aplicativo Portonave Siga em frente e proceda conforme instruções do item **"1- PORTAL DO CLIENTE"**.

Em sua primeira visita o Motorista deverá apresentar os seguintes documentos; CNH e CRLV, no Gate ADM (edificação ao lado das balanças) para conferência física destes documentos.

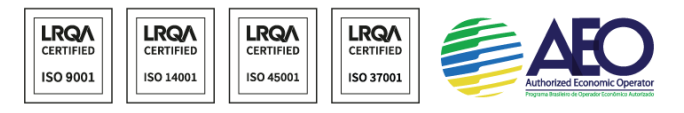

PORTONAVE

Caso o Motorista já tenha cadastro no Portal, basta seguir para o item "4 - ASSOCIAR MOTORISTA".

### 4 - ASSOCIAR MOTORISTA

Para associar o motorista, a transportadora deverá acessar o Portal do Cliente, selecionar a ferramenta "Gestão/Acessos" e clicar em "Associar Motorista" (Figura 04).

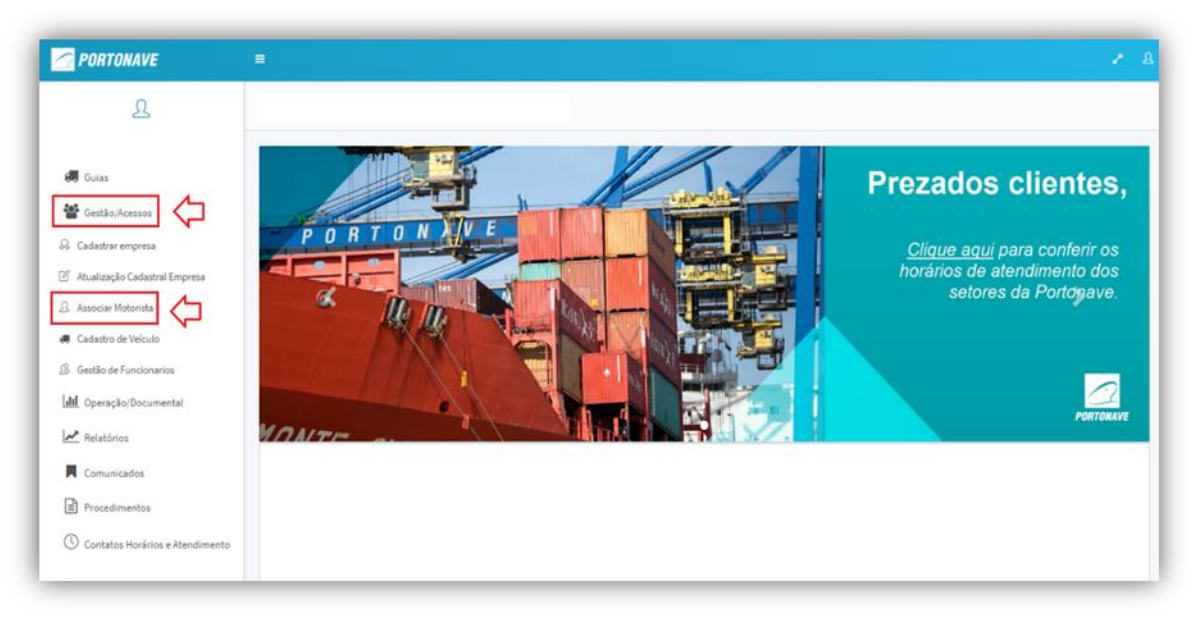

Figura 04 – Tela inicial do Portal do Cliente.

No campo indicado, informe o CPF do motorista, tecle "enter" e em seguida selecione o botão **"Associar" (Figura 05**).

ATENÇÃO: Apenas motoristas já cadastrados podem ser associados. Caso o motorista ainda não tenha cadastro, deve-se orientar a ele instalar o APP Portonave Siga em Frente em seu celular e realizado o cadastro pessoal e participar da integração online.

Somente após o motorista possuir cadastro, poderá ser associado (Figura 5) pela transportadora.

| Associar Motorista   |           |                         |
|----------------------|-----------|-------------------------|
|                      |           | $\mathbf{\hat{\Delta}}$ |
| Digite e tecle Enter | Motorista | Associar 🝸 🥒            |
|                      |           |                         |

Figura 05 – Tela para associar motorista.

#### Portonave S/A - Terminais Portuários de Navegantes

Avenida Portuária Vicente Coelho, nº 01 – São Domingos – Navegantes – Santa Catarina – Brasil Cep: 88370-904 – Fone: +55 (47) 2104.3300

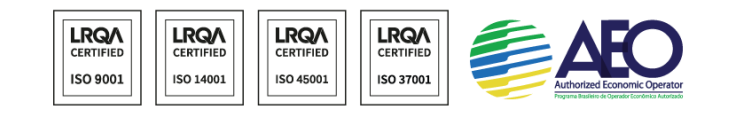

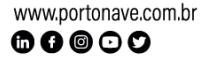

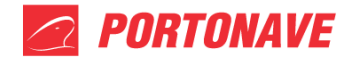

# 5 - CADASTRO DE VEÍCULO

Para cadastrar o veículo, a transportadora deverá acessar o Portal do Cliente, selecionar a ferramenta "Gestão/Acessos" e clicar em "Cadastro de Veículo" (Figura 06).

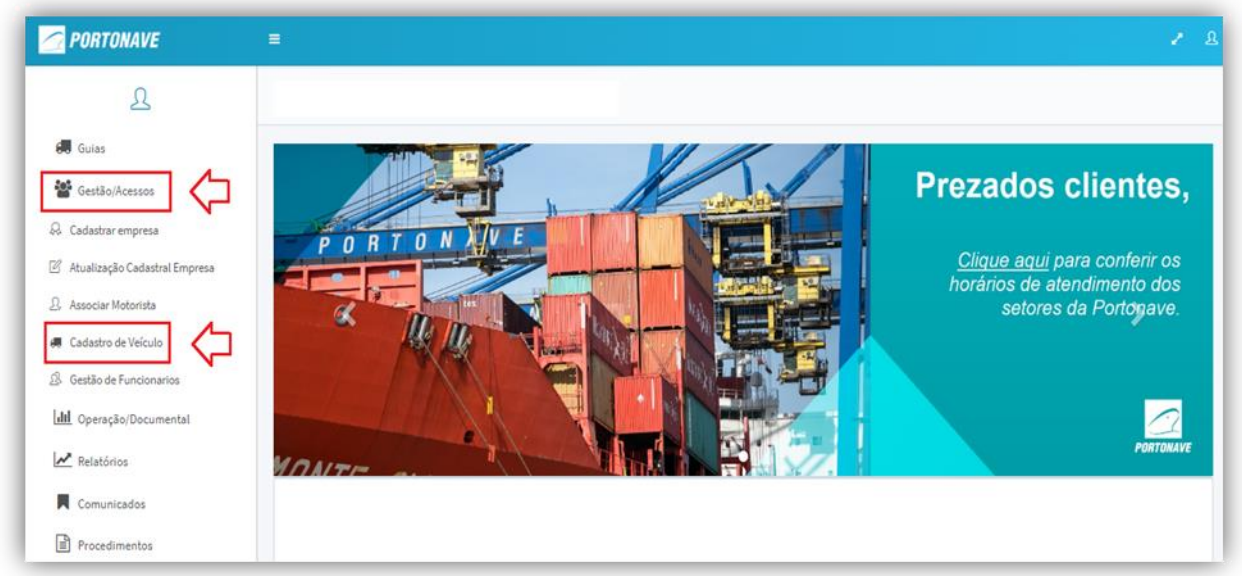

Figura 06 – Tela inicial do Portal do Cliente.

No campo indicado, informe somente o número do CAVALO MECÂNICO, tecle "enter" e em seguida selecione o botão "Associar" (Figura 07).

| Associação e Cadastro de Veículo       |            |
|----------------------------------------|------------|
| DIGITE A PLACA E TECLE ENTER Descrição | Auscer 🔽 🖉 |
|                                        |            |

Figura 07 – Tela para cadastrar veículo.

## 6 - SEGUNDA VIA DE CRACHÁS

A primeira via do crachá de acesso é feita sem custo para o motorista, sendo que para emissão de segunda via é necessário realizar os seguintes passos:

Presencialmente:

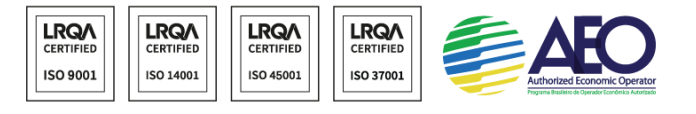

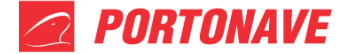

- 1. O motorista/prestador de serviço é informado da necessidade de pagamento da segunda via do cartão.
- Motorista / prestador de serviço se apresenta na Portaria com boletim de ocorrência e recebe um cartão de visitante acesso "C". Portaria libera o acesso somente em horário comercial para evitar que o motorista fique sem atendimento.
- 3. O motorista dirige-se ao faturamento e paga sua nota fiscal, após o pagamento o motorista é orientado a aguardar na portaria principal.
- 4. Setor cadastro recebe informações do pagamento e em seguida procede com a impressão do cartão de acesso.
- 5. Setor responsável leva o cartão para a portaria principal para cadastro de biometria e permissões de acesso.

# 7 – PAGAMENTO VIA DEPÓSITO/PIX/BOLETO

- 1. O motorista/prestador de serviço é informado da necessidade de pagamento da segunda via do cartão.
- 2. O motorista/prestador de serviço realiza boletim de ocorrência *online* (Perda de documentos e/ou objetos). Enviar para <u>cadastrodeacesso@portonave.com.br</u>.
- 3. Solicitar ao Faturamento via e-mail dados bancários para pagamento (<u>faturamento@portonave.com.br</u>).
- 4. Setor cadastro recebe informações do pagamento e em seguida procede com a impressão do cartão de acesso.
- 5. Aguardar retorno via e-mail do setor de cadastro, com informações da data e local de entrega do cartão.

# Horário de Atendimento:

## Cadastro de Acesso:

Telefone: (47) 2104-3346 E-mail: <u>cadastrodeacesso@portonave.com.br</u>

| Segunda a quinta-feira: | 7h às 12h   13h às 17h. |
|-------------------------|-------------------------|
| Sexta-feira:            | 7h às 12h   13h às 16h. |

#### Portonave S/A - Terminais Portuários de Navegantes

Avenida Portuária Vicente Coelho, nº 01 – São Domingos – Navegantes – Santa Catarina – Brasil Cep: 88370-904 – Fone: +55 (47) 2104.3300 www.portonave.com.br

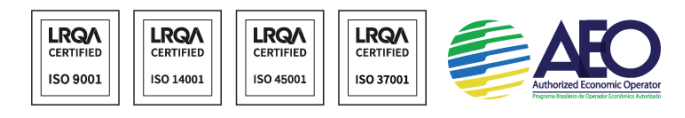

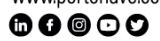

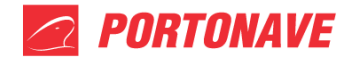

#### Avaliação e Aprovação de Cadastro (via e-mail):

| Segunda a quinta-feira: | 8h às 12h | 13h às 17h. |
|-------------------------|-----------|-------------|
| Sexta-feira:            | 8h às 12h | 13h às 16h. |

#### Liberação de Condição de Acesso (Presencial Portaria Principal):

Dias úteis: 15h às 16h.

Por questões de segurança não informamos por e-mail ou telefone o motivo da condição de acesso, sendo necessário a presença no horário indicado para receber as orientações e o prazo para liberação no sistema.

#### Atualização de Cadastros de Motorista, CNH e Documento de Veículo:

Telefone: (47) 2104-3464. E-mail: gate@portonave.com.br; cadastrodeacesso@portonave.com.br. Horário de atendimento contínuo, de segunda-feira às 7h, até sábado às 19h.

Portonave S/A - Terminais Portuários de Navegantes Avenida Portuária Vicente Coelho, nº 01 - São Domingos - Navegantes - Santa Catarina - Brasil Cep: 88370-904 - Fone: +55 (47) 2104.3300 www.portonave.com.br

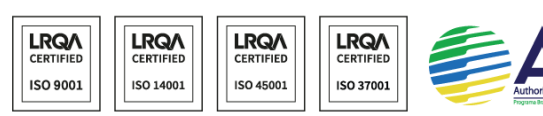

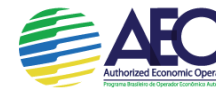

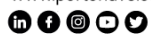